## Selecting fields for indexing

## After filling out the map details, Step 2 will allow you to add and edit the fields needed for indexing.

| Successfully created map                                                                            | Select fields | Step 3:<br>Pages | Select Papers | Step 5:<br>Apply Indexers                                                                                        | Step 6:<br>Tag papers                                                                                                    |
|----------------------------------------------------------------------------------------------------|---------------|------------------|---------------|----------------------------------------------------------------------------------------------------|----------------------------------------------------------------------------------------------------|
| Create field and add to<br>Name *<br>Shared field<br>Can other maps use this field?<br>Abbreviation | o map         | + Add field      | to Map        | ields on map<br>ield<br>Disease<br>Interventions<br>PRO Tools<br>Study Type<br>Subpopulations<br>Year<br>ocation | Field name on map   Disease 2° Edit   Interventions 2° Edit   PRO Tools 2° Edit   Study Type 2° Edit   Subpopulations 2° Edit   Year 2° Edit   Location 2° Edit |
| Shared fields                                                                                       |               |                  |               | emove Tags<br>× Remove all tags from all papers o<br>× Remove a field from this map                              | on this map                                                                                                    |

You can also add a new field by entering the name. You have the option to share this field with other maps if you think this field would be relevant in other project or maps. This will show in shared fields when it has been added. Once completed, click "Add field to Map".

## For additional support, please contact evidencemap@crystallise.com

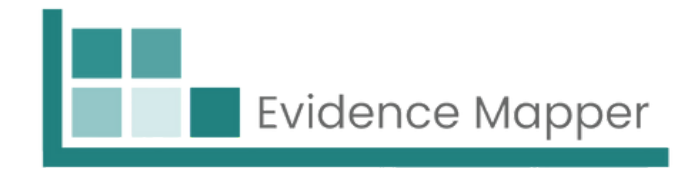

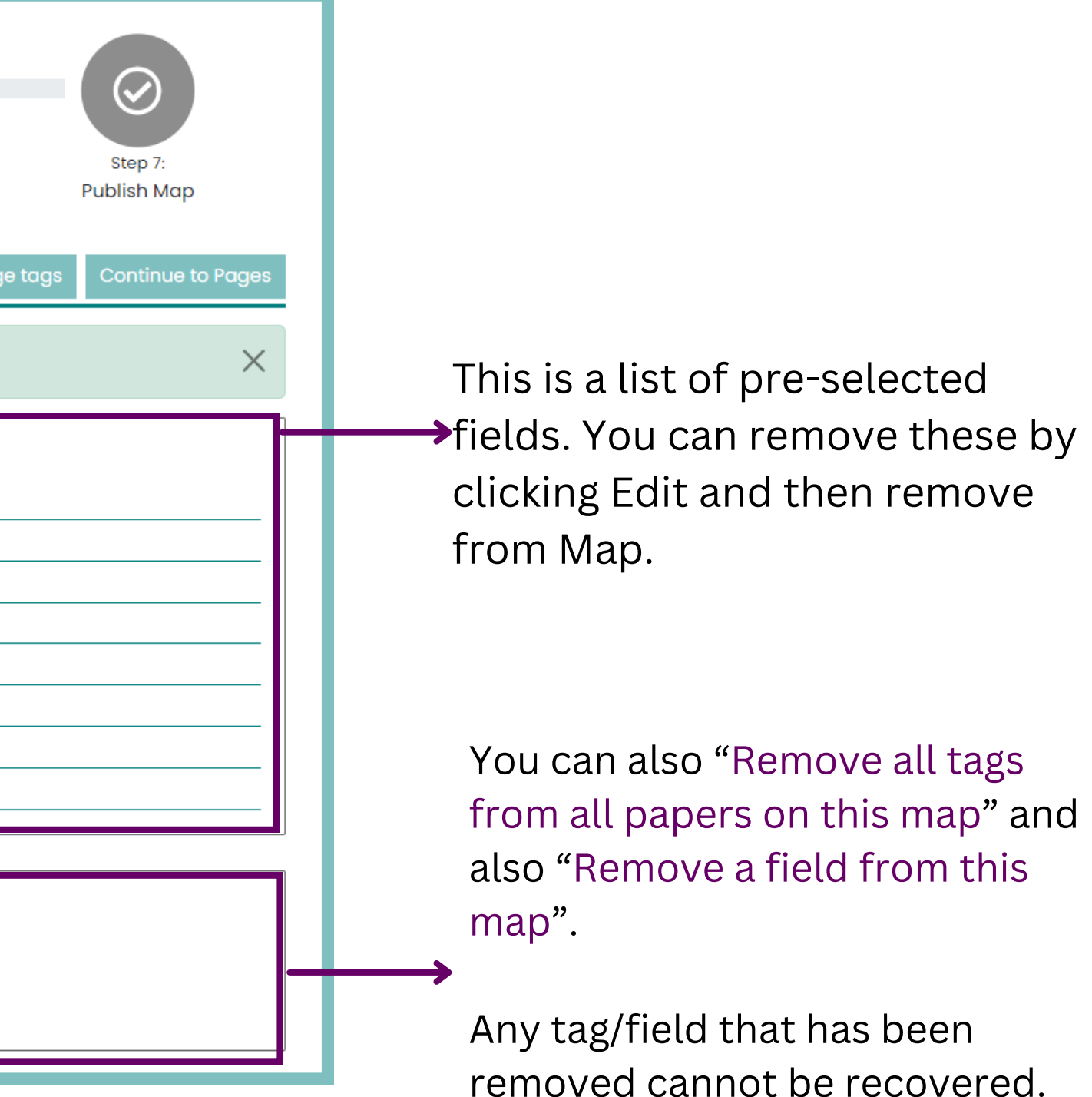

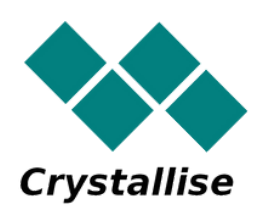